# Instrukcja instalacji Janisoft 2021 R2

- 1. Pobierz pliki instalacyjne:
  - <u>Link 1</u>
  - <u>Link 2</u>
- 2. Naciśnij prawym przyciskiem myszy na ikonę instalatora JANIsoft 2021R2 part1, a następnie uruchom jako administrator. Najlepiej przed instalacją programu wyłączyć ochronę antywirusową, gdyż kilka programów widzi plik .exe jako potencjalne zagrożenie i go usuwa. W przypadku prośby o poświadczenie administratora proszę wcisnąć TAK.
- 3. UWAGA! Ważne, aby oba pobrane pliki znajdowały się w tej samej lokalizacji

Setup\_JANIsoft2021R2.part1
Setup\_JANIsoft2021R2.part2.rar

4. W przypadku pojawienia się komunikatu Windows Defender, należy wcisnąć przycisk więcej informacji, a następnie Uruchom mimo to

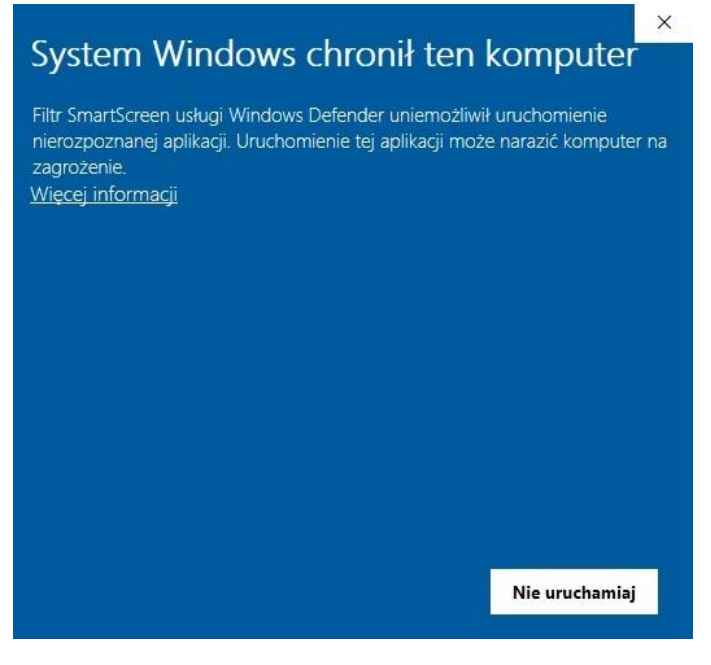

# 5. Wciśnij przycisk Installieren

| JH     | Die Daten für die Installation von JANIsoft 2021 R2 werden i<br>das angegebene Verzeichnis kopiert. Die Installation startet<br>danach automatisch. | in /    |
|--------|----------------------------------------------------------------------------------------------------|---------|
| ÖNIGST | The files for the setup of JANIsoft 2021 R2 will be copied in specified folder. The setup will start automatically after this.                      | the     |
| Y      |                                                                                                    |         |
| 5      | Zielverzeichnis                                                                                                    |         |
| 7      | Zielverzeichnis C:\Temp\JANIsoft2021R2_Setup Und                                                                                                    | nsuchen |

6. W kolejnym okienku proszę wybrać język instalacji i potwierdzić "OK", a następnie Dalej>

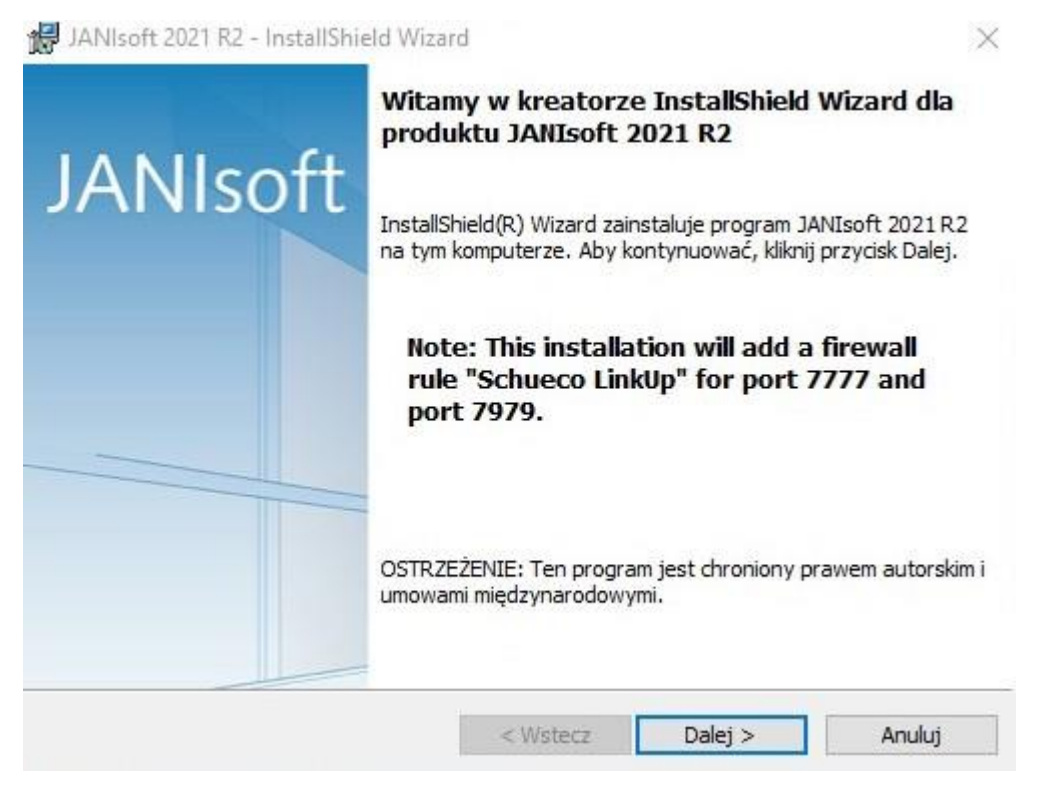

7. Należy potwierdzić przeczytanie informacji i nacisnąć Dalej

🛃 JANIsoft 2021 R2 - InstallShield Wizard

8.

InstallShield -

|                                          | Confi                                        | irm notice                                                                                                    |                                                                                                    |                                                                                  |
|------------------------------------------|----------------------------------------------|----------------------------------------------------------------------------------------------------|----------------------------------------------------------------------------------------------------|----------------------------------------------------------------------------------|
| JANIs                                    | oft Please                                   | confirm the "I ackn<br>"Next" to continue                                                                     | owledge this notice"                                                                                                    | box and then                                                                     |
|                                          | Note                                         | :                                                                                                    |                                                                                                    |                                                                                  |
|                                          | After<br>items<br>to pro<br>calcul<br>lockin | this program updat<br>may have changed<br>otect your items in p<br>ation being changer<br>g projects and item | e, the calculation re<br>l. Cancel the installa<br>progress prior to the<br>d. To do this, use th<br>s. Then restart the i | sult for your<br>tion if you want<br>material<br>e function for<br>installation. |
|                                          | ⊡ I ac                                       | knowledge this not                                                                                            | ice                                                                                                    |                                                                                  |
|                                          |                                              |                                                                                                    |                                                                                                    |                                                                                  |
|                                          |                                              | < Wstecz                                                                                                    | Dalej >                                                                                                    | Anuluj                                                                           |
| Nalezy zaakcepto                         | stallShield Wizard                           | cisnąc dalej                                                                                                  |                                                                                                    | ×                                                                                |
| Umowa Licencyjna<br>Proszę uważnie przec | zytać niniejszą Umowę                        | Łicencyjną.                                                                                                   | مد                                                                                                    | NSEN                                                                             |
| 520 V.V.                                 |                                              |                                                                                                    |                                                                                                    |                                                                                  |
| ICENCE CONDITIO                          | NS OF JANSEN                                 | AG                                                                                                    |                                                                                                    | ^                                                                                |
|                                          | ONS OF JANSEN A                              | AG                                                                                                    |                                                                                                    | ^                                                                                |

following short "Jansen" : Licenser), represented by ALUKÖNIGSTAHL -Software Service to the following regulations relating to the rights for the software stored on the data medium and other content and agree to be bound by them. If you do not wish to accept these regulations, this medium must be 🗸

< Wstecz

Dalej >

×

Drukuj

Anuluj

## 9. W następnym okienku proszę wybrać Instaluj

O Akceptuję warunki i postanowienia Umowy Licencyjnej. • Nie akceptuję warunków i postanowień Umowy Licencyjnej. 10. Proszę się upewnić czy checkbox jest zaznaczony i wcisnąć Zakończ

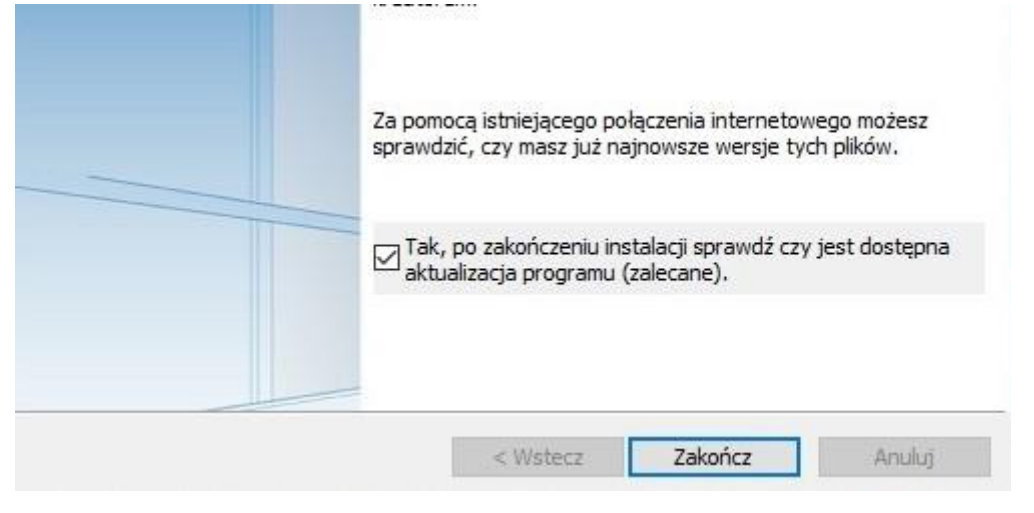

11. Następnie proszę rozpocząć instalację JANIsoft Update wybierając Next, a następnie po instalacji Close

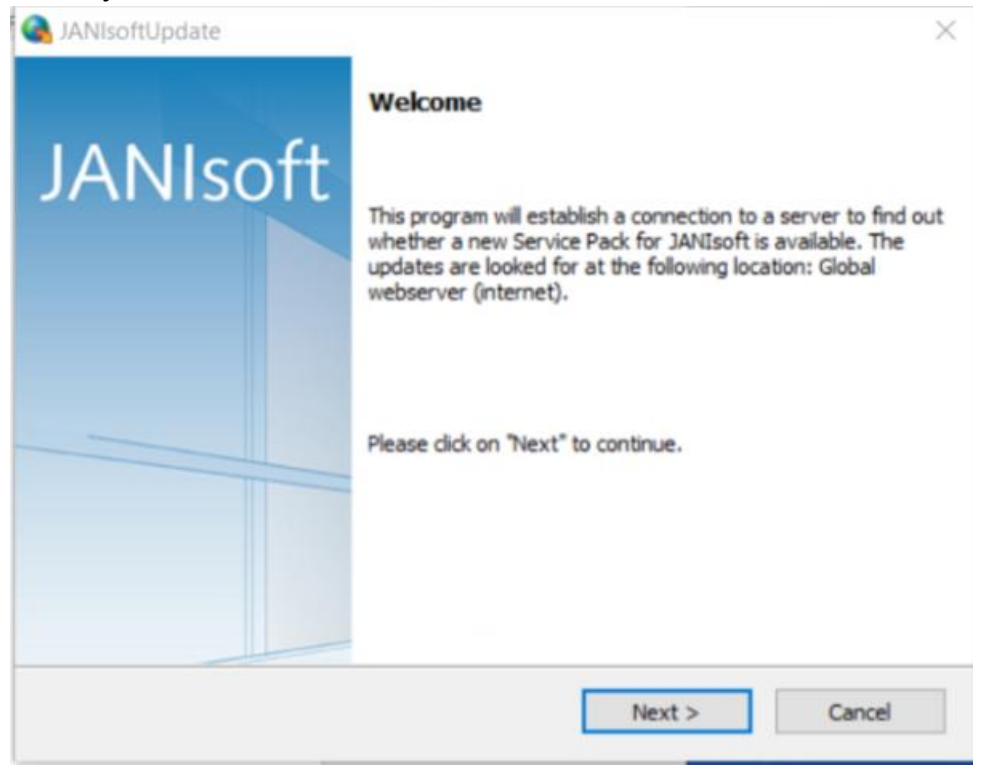

12. Proszę włożyć klucz Janisofta do gniazda USB i uruchomić program, w pojawiającym się okienku proszę wybrać strzałkę w prawo

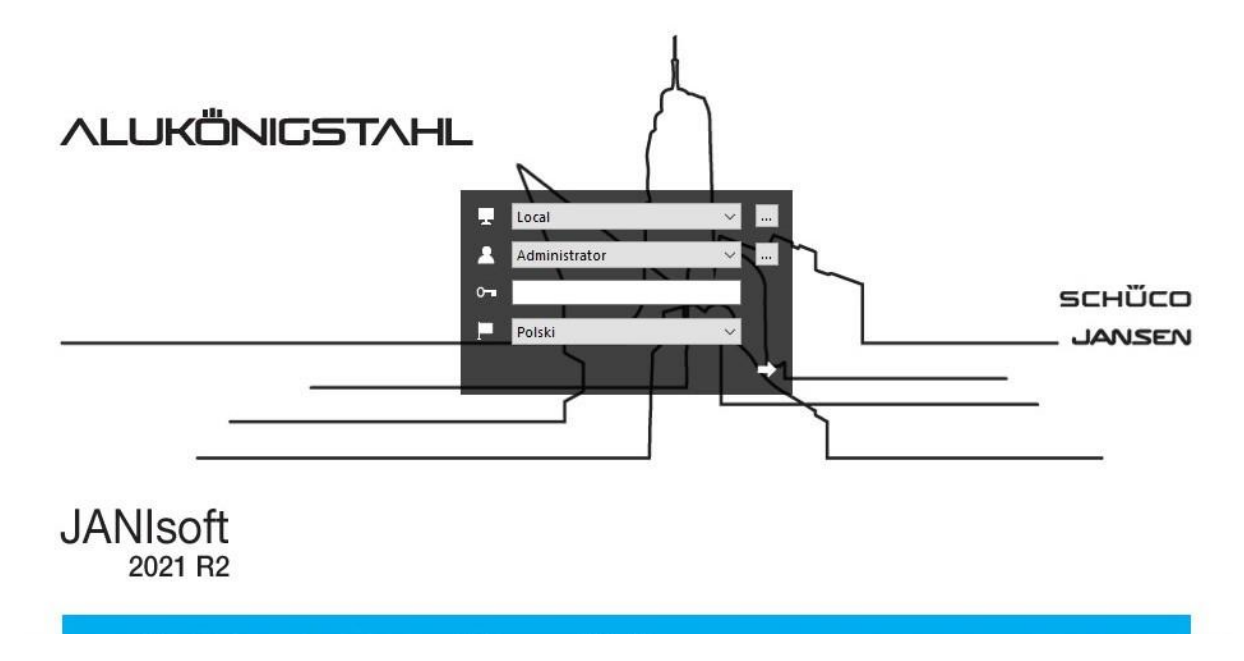

# KONFIGURACJA PROGRAMU

#### Ne Ustawienia użytkow × 🔎 Administracja 0 🔎 🚥 🔺 🎙 Szukaj Q. Szukaj Nazwa Pełna nazwa 🗄 🚽 🔺 Dane ogólne Administrator Pełna nazwa \* Użytkownicy (2) Nazwa skrócona (maks. 3 ... Adm Administrator Administrator Gast - Benutzer OK Anului

Należy wybrać ... przy pasku administratora, następnie w otwartym oknie Administracja i OK przy instalacji nie ma hasła administratora. Po wciśnięciu ikony Administracja mamy możliwość zmiany tego hasła

Konfiguracja lokalna

| Szukaj          |                 | 000   | ^                       | Y Szukaj                  |               | Q |          |
|-----------------|-----------------|-------|-------------------------|---------------------------|---------------|---|----------|
| Nazwa           | Pełna nazwa     | 100 v | 4                       | Dane ogólne               |               |   |          |
| Użytkownicy (2) |                 |       |                         | Pełna nazwa *             | Administrator |   |          |
| Administrator   | Administrator   |       |                         | Nazwa skrócona (maks. 3   | Adm           |   |          |
| 🖁 Gast          | Gast - Benutzer | _     |                         | Hasło                     | a             |   | <u>}</u> |
|                 |                 |       |                         | Dane użytkownika          |               |   |          |
|                 |                 |       | zn<br>Tel<br>Tel<br>E-I | znak                      |               |   |          |
|                 |                 |       |                         | Telefon                   |               |   |          |
|                 |                 |       |                         | Telefaks                  | 2             |   |          |
|                 |                 |       |                         | E-mail                    |               |   |          |
|                 |                 |       | 4                       | Uprawnienia użytkownika   | •             |   |          |
|                 |                 |       |                         | Hasło zmień               | V             |   |          |
|                 |                 |       |                         | Ustawienia regionalne zmi | 2             |   |          |
|                 |                 |       |                         | Pokaż wszystkich redaktor | V             |   |          |
|                 |                 |       |                         |                           | 1190          |   |          |

Aby dodać nowego użytkownika proszę wcisnąć ikonę Nowy użytkownik

Konfiguracja użytkownika dla Polski powinna się prezentować następująco:

| Szukaj         |                 | 000   | ^                         | Y Szukaj                    |                       | Q |
|----------------|-----------------|-------|---------------------------|-----------------------------|-----------------------|---|
| lazwa          | Pełna nazwa     | 100 v |                           | Systemy / Artykuły / Sza    | Niedostępne           |   |
| żytkownicy (2) |                 |       | Widok rodzajów otwierani  | V                           |                       |   |
| Administrator  | Administrator   |       |                           | Opcje dodatkowe             |                       |   |
| Gast           | Gast - Benutzer | _     |                           | Ustawienia regionalne       |                       |   |
|                |                 |       |                           | System miar                 | SI (metryczny)        |   |
|                |                 |       |                           | Stawka VAT                  | 23 %                  |   |
|                |                 |       |                           | Faktor waluty dla listy cen | 1                     |   |
|                |                 |       |                           | Język oznaczenia artykułó   | Polski                |   |
|                |                 |       |                           | Deklaracja właściwości uży  | Polska (polski)       |   |
|                |                 |       |                           | Określenie waluty           |                       |   |
|                |                 |       |                           | Symbol / skrót pierwszej    | EUR                   |   |
|                |                 |       |                           | Symbol / skrót drugiej w    | zł                    |   |
|                |                 |       |                           | Kurs                        | 0,25 : 1              |   |
|                |                 |       |                           | Wydruki                     | tylko pierwsza waluta |   |
|                |                 |       |                           | Interfejs użytkownika       |                       |   |
|                |                 |       |                           | Język pomocy                | English               |   |
|                |                 |       |                           | Oznaczenie dla wymiaru p    | s.prz.                |   |
|                |                 |       |                           | Interfejs programu          |                       |   |
|                |                 |       |                           | Ostatnio używane            |                       |   |
|                |                 |       |                           | Listwa minisymboli          | V                     |   |
|                |                 |       |                           | Szybkie informacje          |                       |   |
|                |                 |       |                           | Wyświetl                    | V                     |   |
|                |                 |       |                           | Z ceną                      | V                     |   |
|                |                 |       | Bieżące obliczenia z opty |                             |                       |   |
|                |                 |       |                           | Opóźnienie                  | 500 ms                |   |
|                |                 |       |                           | Podgląd live koloru profili | ×.                    |   |
|                |                 |       |                           | Ustawienia internetu        |                       |   |
|                |                 |       |                           | HTTP Proxy                  |                       |   |

I. Konfiguracja sieciowa

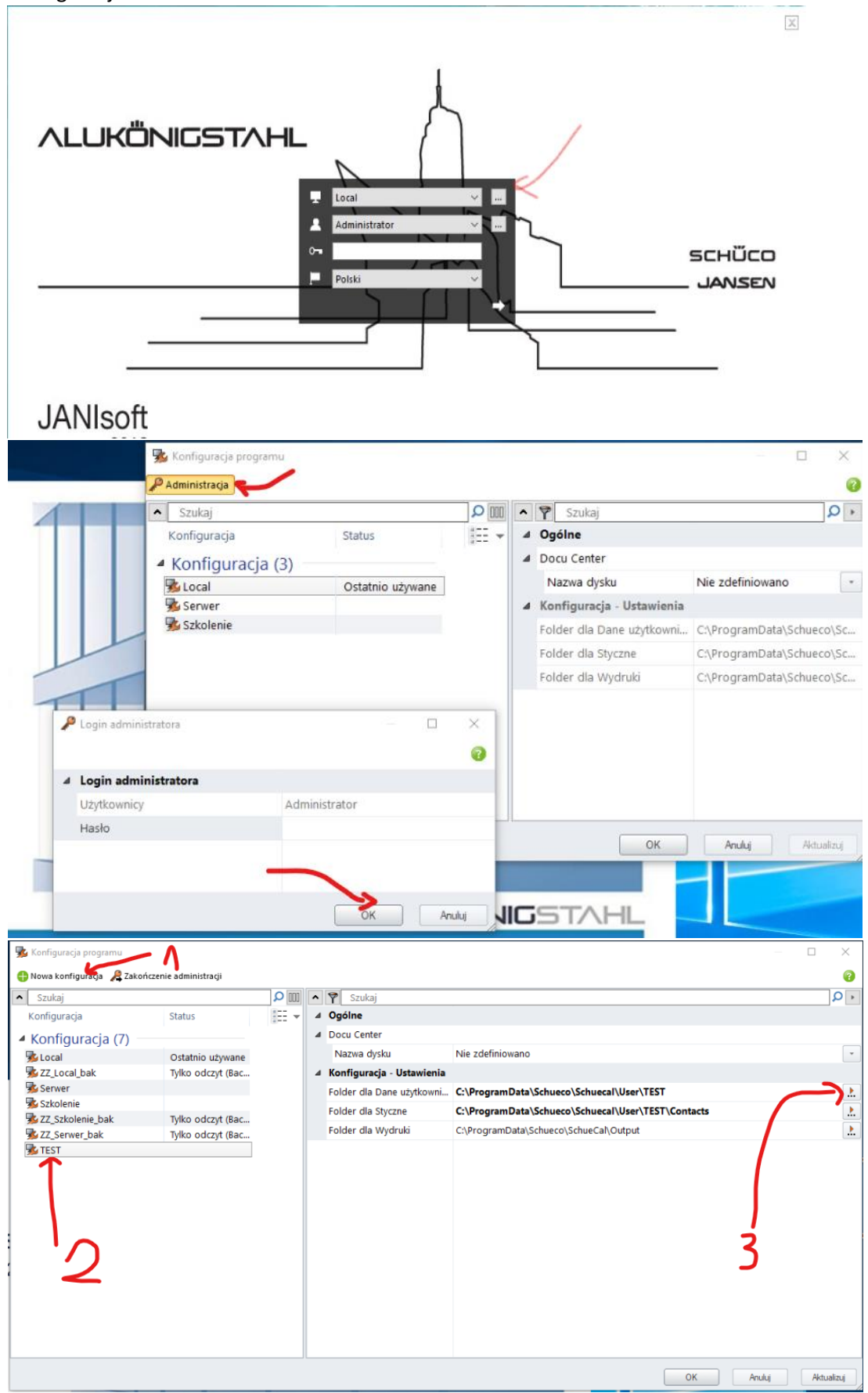

W otwartym oknie w zakładce Konfiguracja-Ustawienia, wybrać lokalizację dla programu na serwerze poprzez wskazanie ścieżki dla "Folder dla Dane użytkownika" Lokalizacja dla "Folder dla styczne" utworzy się automatycznie. Jedynie folder wydruku można wybrać inne lokalizację dla użytkowników gdzie będą zapisywane pdf itp. W przypadku wielu stanowisk należy wybrać tą samą lokalizację na każdym komputerze, aby każdy użytkownik miał dostęp do tych samych plików projektów, artykułów itd. Czyli tak naprawdę załóżmy że dysponujemy dyskiem USB, każdy użytkownik ma partycję C:, po wpięciu dysku przypisana mu zostanie partycja o nazwie E:, w Janisofcie tworzymy konfigurację gdzie dane zapisane są w jakimś folderze na dysku USB.

To samo czynimy na komputerze 2 użytkownika-ważne aby eksplorator nadał tą samą nazwę partycji, wtedy tak naprawdę możemy wyłącznie przepinać dyski aby pracować na tych samych danych, oczywiście tak jak rozmawialiśmy możemy także wpiąć dysk do sieci bez konieczności przepinania za każdym razem.

Istnieje także możliwość jako lokalizację wybrać folder na One Drive i innych chmurach

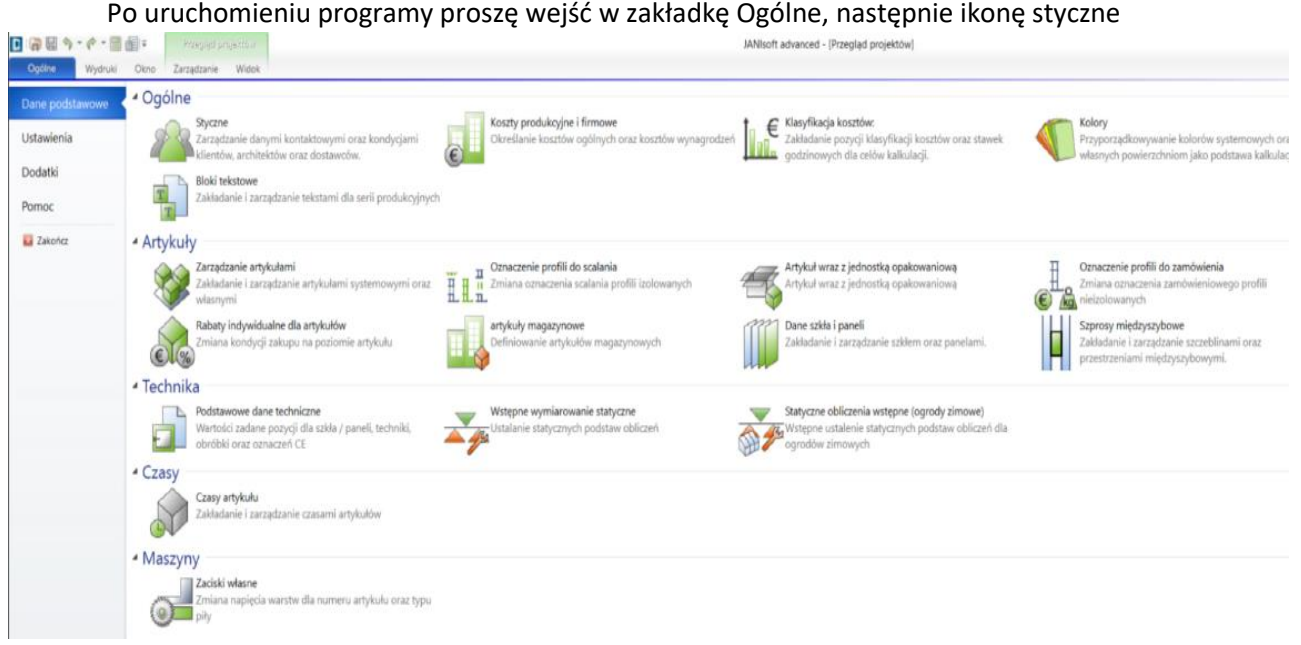

# WGRYWANIE RABATÓW

Następnie wchodząc w zakładkę Dostawcy systemu- AluKönigStahl – Jansen, należy wpisać rabat procentowy dla poszczególnych grup artykułów i potwierdzić poprzez wybór Aktualizuj i OK.

## AKTUALIZACJA RABATÓW

W celu zaktualizowania rabatów do pozycji utworzonych przed zmianą wartości rabatów należy:

1) Nacisnąć dwukrotnie lewym przyciskiem myszy na nazwę projektu

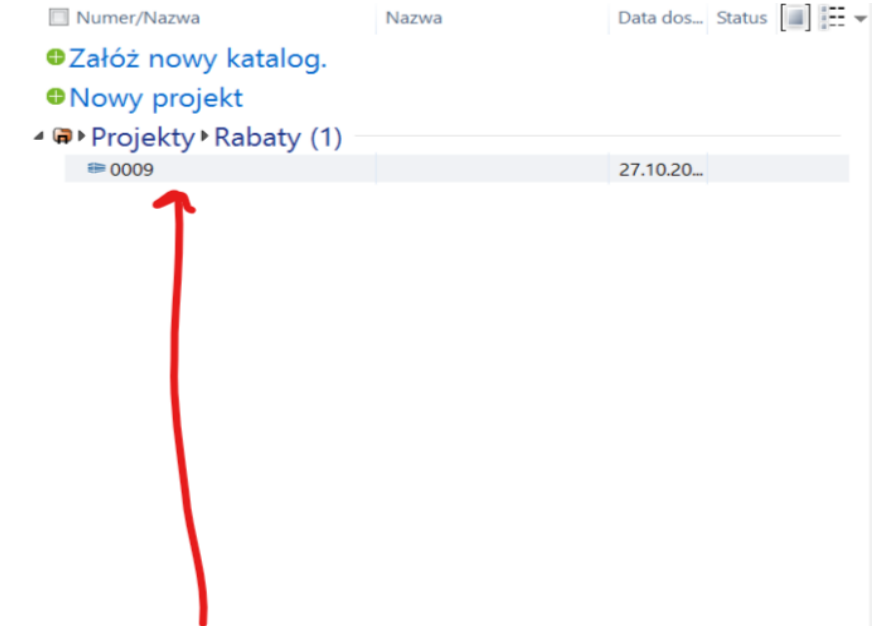

- 2) W zakładce kalkulacja należy wybrać ikonę strzałki przy rabatach standardowych
- 3) Wcisnąć pasek "Ładować z danych podstawowych oraz wybrać Tak

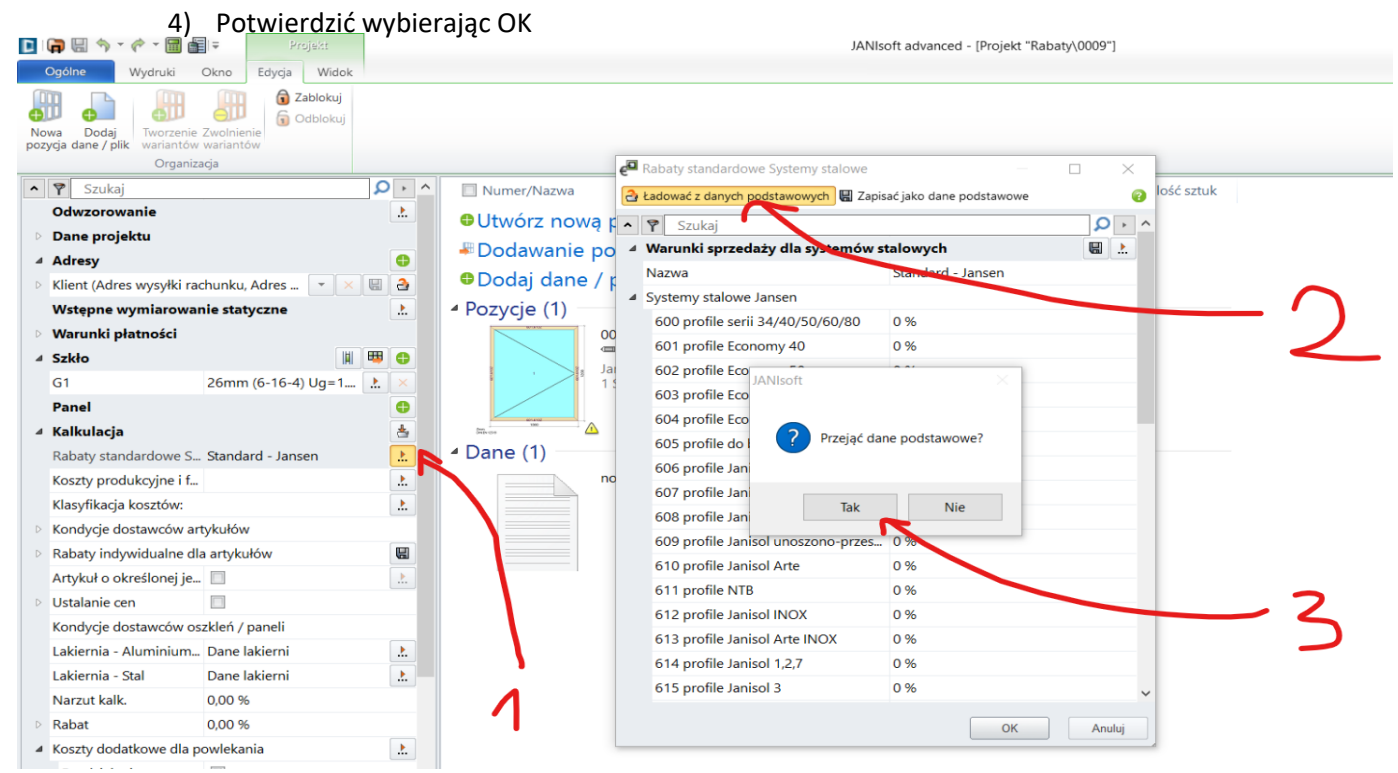

W razie problemów służę pomocą Pozdrawiam Kamil Pietrucha M:+48 502 427 090 E:k.pietrucha@koenigstahl.pl